How to check MAC address.

## For Macintosh

物理アドレスの確認方法(Mac の場合)

## 

\*MAC address = Physical (物理) address

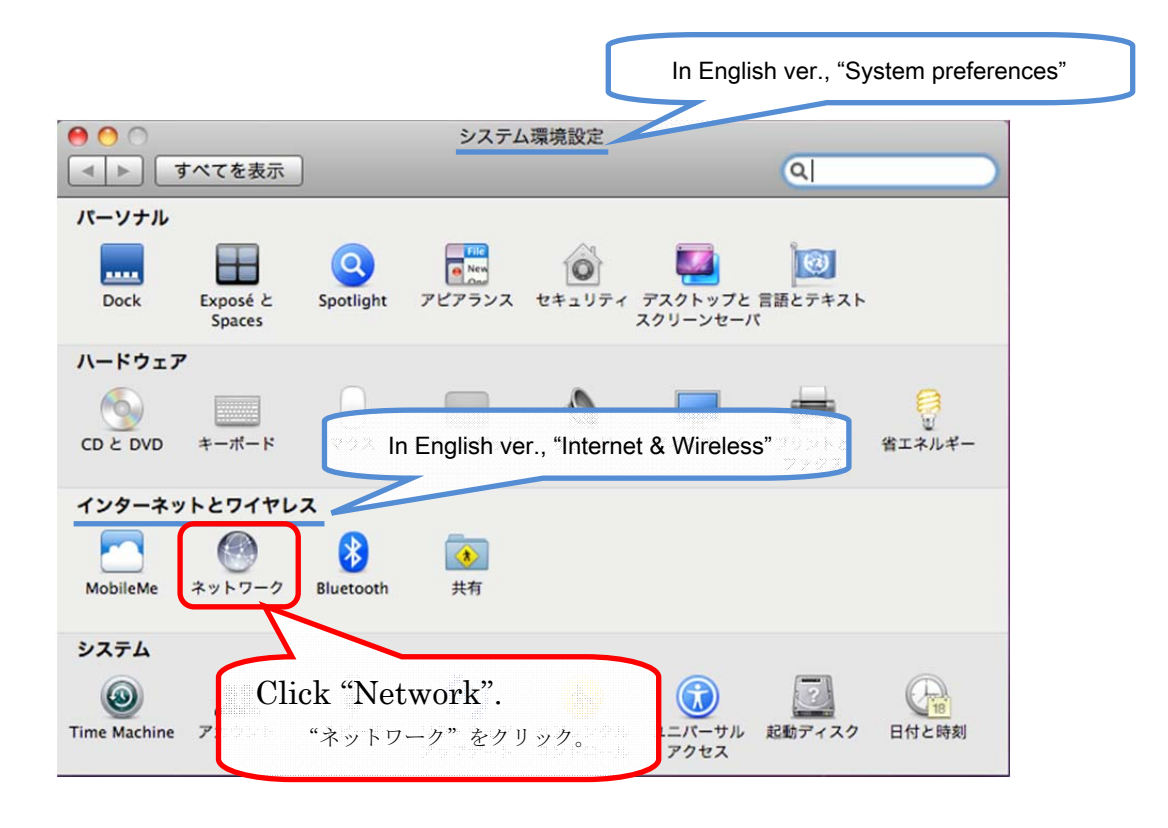

| ● ● ● すべてを表示        | ネットワーク Q                         |
|---------------------|----------------------------------|
| ネットワーク環境:<br>AirMac |                                  |
| ● Eth rnet          |                                  |
| In English ver.,    | and click "Advanced".            |
| AirPortiD           | 無緑の場合、"AirMac"を選択し、"詳細"をクリックします。 |
|                     |                                  |
|                     | In English ver., "Advanced"      |
| + - *-              | ✓ メニューバーに AirMac の状況を表示 詳細 ?     |
| 変更するにはカギをクリックしま     | す。 アシスタント 元に戻す 適用                |

| AirMac | TCP/IP | DNS   | WINS  | 802.1X  | プロキシ    | Ethernet |
|--------|--------|-------|-------|---------|---------|----------|
|        |        |       |       |         |         |          |
| 使      | ったことのお | あるネッ  | トワーク: |         |         |          |
| ネ      | ットワーク名 |       |       | セキュリテ   | 4       |          |
|        |        |       |       | WEP パス  | ワード     |          |
|        |        |       |       | WEP //X | ワード     | Ū        |
|        |        |       |       | WEP パス  | ワード     | A        |
| +      |        | ×ットワー |       | グして、優先  | したい順序に並 | べ替えます。   |

| <ul> <li>● ● ●</li> <li>● ●</li> <li>● ●</li> <li>● すべてを表示</li> </ul> | ネットワーク                                                                                            |
|-----------------------------------------------------------------------|---------------------------------------------------------------------------------------------------|
| ネットワーク                                                                | 環境: 自動 🛟                                                                                          |
| ● AirMac<br>接続<br>● Ethernet<br>未接続                                   | 状況: <b>ケーブル未接続</b><br>Ethernet にケープルが接続されていないか、ケープルの反<br>対側に接続されている装置が応答していません。                   |
| ● FireWire                                                            | IPv4 の構成: 〔手入力                                                                                    |
|                                                                       | In case of wired, check "Ethernet"<br>and click "Advanced".<br>有線の場合、"Ethernet"を選択し、"詳細"をクリックします。 |
|                                                                       | In English ver., "Advanced"                                                                       |
| <ul> <li>+ - ☆ -</li> <li></li></ul>                                  | 詳細…     ?       アシスタント     元に戻す                                                                   |

| 000           | ネットワーク                                   |                           |
|---------------|------------------------------------------|---------------------------|
| ▲ ▶ すべてを表示    |                                          | Q                         |
| Cool Ethernet | a : [an                                  |                           |
| TCP/IP        | DNS WINS 802.1X プロキ:                     | シ Ethernet                |
|               | thernet ID : C4:2C:03:3C:3e:78<br>構成: 自動 | \$                        |
| 1             | 速度: 自動選択                                 | \$                        |
| This is "     | MacAddress"                              | A Y                       |
| こちらが          | "Mac アドレス"です。                            | \$                        |
|               |                                          |                           |
|               |                                          |                           |
|               |                                          |                           |
|               |                                          |                           |
| ?             |                                          | (キャンセル) OK                |
|               |                                          | Page ( Share ( ) ( Share) |